# GigaVUE Licenses Activate 手順

第 1.0 版

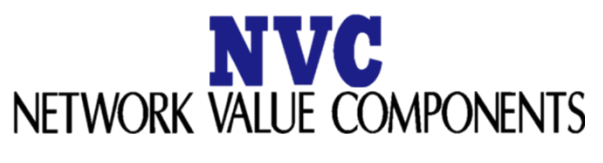

Confidential and Proprietary

Copyright ©2024, Network Value Components LTD. All rights reserved.

## <u>NVC</u>

## 目次

| 1.  | 本書について                         | 3 |
|-----|--------------------------------|---|
| 2.  | Node-Locked ライセンスアクティベート       | 3 |
| 2.1 | GigaVUE CLI 経由でのライセンスアクティベーション | 3 |
| 2.2 | GigaVUE-FM 経由でのライセンスアクティベーション  | 5 |

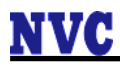

改版履歴

| 9,7/10,7/20/112 |           |       |  |  |
|-----------------|-----------|-------|--|--|
| 版               | 日付        | 改版内容  |  |  |
| 1.0             | 2024/3/25 | 初期版作成 |  |  |
|                 |           |       |  |  |
|                 |           |       |  |  |

#### 1. 本書について

本書は作成日現在における情報を元に作成されておりますが、その正確性を保証するものではありません。 詳細につきましては、Gigamon 社の公式ドキュメントをご参照ください。

### 2. Node-Locked ライセンスアクティベート

#### 2.1 GigaVUE CLI 経由でのライセンスアクティベーション

CLI 経由でのライセンスアクティベーション手順を以下にします。

- GigaVUE に CLI 接続(Console 接続または SSH 接続)を行い、管理者アカウントでロ グインします。
- (2) 下記コマンドを実行し、configure モードへ移行します。
  - > enable [enter]

# configure terminal [enter]

(3) 下記コマンドを実行し、カードを有効化します。
[Config] が「yes」、[Oper Status]が「up」になっていることを確認します。

| # Show cards |        |             |                 |              |            |        |  |  |
|--------------|--------|-------------|-----------------|--------------|------------|--------|--|--|
| Box ID: 1    |        |             |                 |              |            |        |  |  |
| Slot         | Config | Oper Status | НѠ Туре         | Product Code | Serial Num | HW Rev |  |  |
| cc1          | yes    | up          | HC1P-Main-Board | 132-00GW     | xxxx-xxxx  | A0-07  |  |  |
| 1            | yes    | up          | HC1P-C04X08     | 132-00GZ     | XXXX-XXXX  | 1.2-7  |  |  |
| 2            | yes    | up          | BPS-HC1-D25A60  | 132-00H0     | xxxx-xxxx  | A0-4   |  |  |
| 4            | yes    | up          | SMT-HC1A-R      | 132-00GX     | xxxx-xxxx  | A1-7   |  |  |
| #            |        |             |                 |              |            |        |  |  |

(4) カードが有効になっていない場合、下記コマンドを実行し、カードを有効にします。※すべてのカードが有効になっている場合は、本項目をスキップします。

(config) # card slot <slot 番号>

(5) 下記コマンドを実行し、ライセンスキーをインストールします。

(config) # license install box-id <Box ID> key <ライセンスキー> [enter]

(6) 下記コマンドを実行し、ライセンスが適用されたことを確認します。

(config) # show license [enter]

#### 2.2 GigaVUE-FM 経由でのライセンスアクティベーション

GigaVUE-FM 経由でのライセンスアクティベーション手順を以下にします。

- (1) GigaVUE-FM に https 接続を行い、管理者アカウントでログインします。
- (2)「Inventory」から[PHYSICAL]-[Nodes]をクリックします。

|             | Physical Nodes    |              |             |               |   |
|-------------|-------------------|--------------|-------------|---------------|---|
| <u>laid</u> | Q Find            |              |             |               |   |
| ¢           | PHYSICAL<br>Nodes | uster ID     | Host Name   | Node Address  | 1 |
|             | Node Upgrade      | 72.16.56.237 | ta25b       | 172.16.56.237 |   |
|             | Tools             | 72.16.56.231 | hcla        | 172.16.56.231 |   |
|             | Network Devices   | /2.16.56.232 | hc1d        | 172.16.56.232 |   |
|             | Topology          | 72.16.56.234 | GigaVUE-HC1 | 172.16.56.234 |   |

(3) 対象 Node を選択し、クリックします。

| \``         | Physical Nodes   |               |             |               |
|-------------|------------------|---------------|-------------|---------------|
| <u>.111</u> | Q Find           |               |             |               |
| ♣           | SAVED FILTERS    |               |             |               |
| ¥           | No Filters Found | Cluster ID    | Host Name   | Node Address  |
|             | TAGS             | 172.16.56.237 | ta25b       | 172.16.56.237 |
| _           |                  | 172.16.56.231 | hcla        | 172.16.56.231 |
|             |                  | 172.16.56.232 | hcld        | 172.16.56.232 |
|             |                  | 172.16.56.234 | GigaVUE-HC1 | 172.16.56.234 |

(4) [SETTINGS]-[Settings]-[Config and Licenses]をクリックします。

| -       | hcld > Config and Lic                               | enses | Configurations Licenses          |        |        | ର ଟ ¢ ®େ•                 |
|---------|-----------------------------------------------------|-------|----------------------------------|--------|--------|---------------------------|
| <u></u> | Chassis                                             |       |                                  |        |        | Actions * Delete Export * |
|         | > Ports                                             |       | File Name                        | Туре   | Active | $\oplus$                  |
| 4       | > GigaSMART                                         |       | 172.16.56.23220240307_072116     | Binary | Yes    |                           |
| A       | > inline bypass                                     |       | backup_v6_5_0312                 | Binary | No     |                           |
| -       | TRAFFIC                                             |       | backup_v6_5_0312.bak             | Binary | No     |                           |
|         |                                                     |       | initial                          | Binary | No     |                           |
|         | SETTINGS<br>✓ Settings                              |       | initial.bak                      | Binary | No     |                           |
|         | Date and Time                                       |       | snapdb.tms                       | Binary | No     |                           |
|         | Global Settings                                     |       | 172.16.56.23220240307_072116.bak | Binary | No     |                           |
|         | Packet Errors and Dr                                |       | backup_0321                      | Binary | No     |                           |
|         | GigaStream Imbalance<br>Authentication<br>Interface |       |                                  |        |        |                           |
|         | Config and Licenses<br>Reboot                       |       |                                  |        |        |                           |

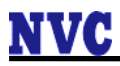

(5) [Licenses]をクリックし、[New]をクリックします。

| ۲          | hcld > Config and Lice                                                                                                    | enses Configurations | Licenses |           |            | <i>م ۵ م</i> ۵۰ |
|------------|----------------------------------------------------------------------------------------------------|----------------------|----------|-----------|------------|-----------------|
| <u>Ltd</u> | Chassis<br>> Ports                                                                                                    |                      |          |           |            | New Export V    |
| ÷          | > GigaSMART                                                                                                    | Box ID               | Slot ID  | Features  | Parameters | Expiration      |
| e          | > Inline Bypass                                                                                                    | 1                    | 4        | masking   |            | Never           |
| ۳          | TRAFFIC<br>> Maps                                                                                                    | 1                    | 4        | slicing   |            | Never           |
|            | SETTINGS                                                                                                    | 1                    | 4        | tunneling |            | Never           |
|            | ✓ Settings                                                                                                    | 1                    | 4        | trailer   |            | Never           |
|            | Global Settings<br>Global Settings<br>Packet Errors and Dr<br>GigaStream Imbahance<br>Authentication<br>Interfrace<br>Config and Licenses<br>Reboot<br>> Roles and Users |                      |          |           |            |                 |

(6) Box ID を選択し、ライセンスキーを入力後、[Install]をクリックします。

| ۲  | hcld > Config and Lice | enses Configurations Licenses |                                                                 | ର ଟ ¢ ®∘ |
|----|------------------------|-------------------------------|-----------------------------------------------------------------|----------|
| ht | Chassis                | New Licenses                  | All form elements are mandatory unless indicated as optional. × | Cancel   |
|    | > Ports                |                               |                                                                 |          |
| ÷  | > GigaSMART            |                               |                                                                 |          |
|    | > Inline Bypass        | Box ID                        |                                                                 |          |
|    | TRAFFIC                |                               |                                                                 |          |
|    | > Maps                 |                               |                                                                 |          |
|    | SETTINGS               | License 1                     |                                                                 | ⊕ ⊝      |
|    | ✓ Settings             |                               |                                                                 |          |
|    | Date and Time          |                               |                                                                 |          |
|    | Global Settings        |                               |                                                                 |          |
|    | Packet Errors and Dr   |                               |                                                                 |          |
|    | GigaStream Imbalance   |                               |                                                                 |          |
|    | Authentication         |                               |                                                                 |          |
|    | Interface              |                               |                                                                 |          |
|    | Config and Licenses    |                               |                                                                 |          |
|    | Reboot                 |                               |                                                                 |          |
|    | > Roles and Users      | l .                           |                                                                 |          |